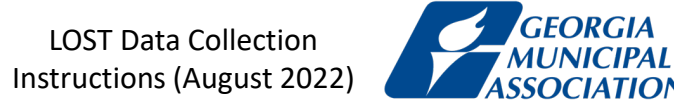

# Criterion 1C

Inherent Value

Source: Property Tax Digests, Georgia Department of Revenue

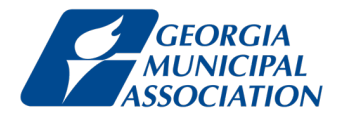

### Step 1 Go to <u>https://sso.dor.ga.gov/</u>

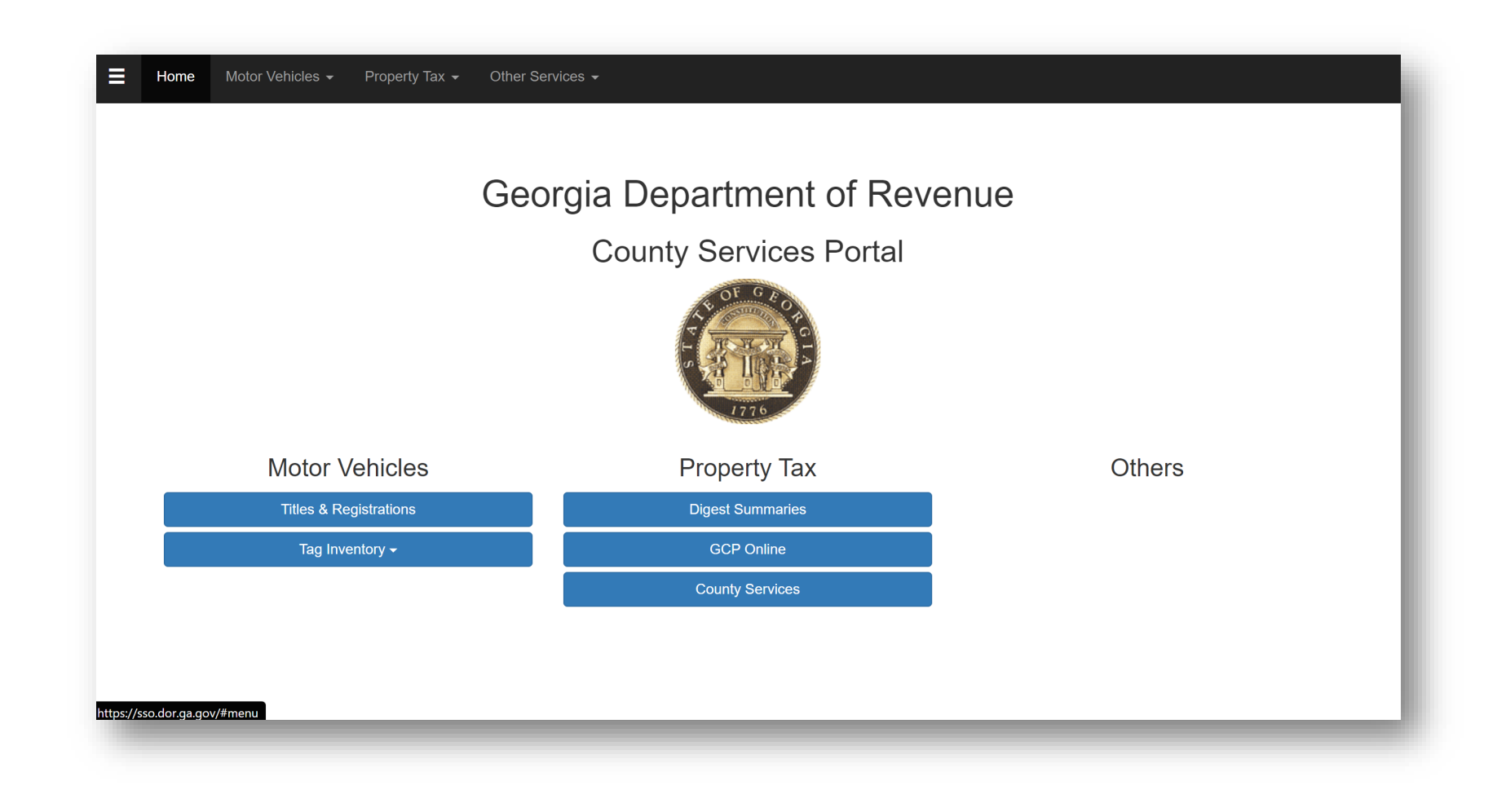

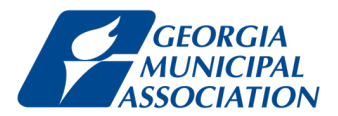

Step 2

Under Property Tax, click **Digest Summaries**.

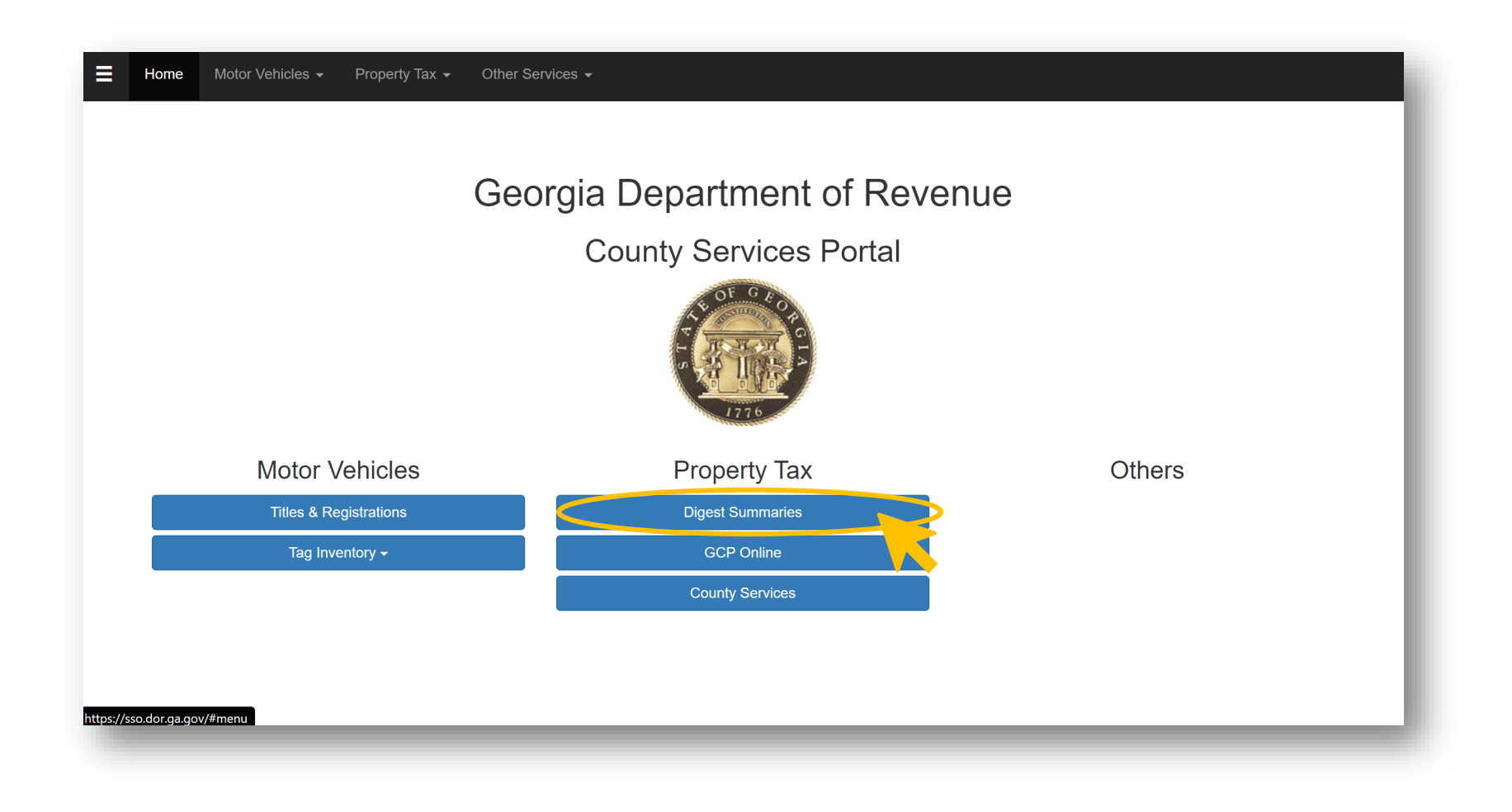

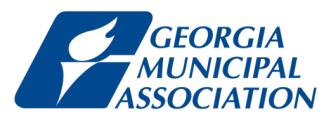

Step 3

Under Year, select the most recent year available.

| ≡ | Home Motor Vehicles -                                                                                                    | Property Tax - Other Services - |   |
|---|----------------------------------------------------------------------------------------------------|---------------------------------|---|
|   | Year: None Selected ✓<br>None Selected ▲<br>2021<br>2020<br>2019<br>2018<br>2017<br>2016<br>2015<br>2014<br>2013<br>2012<br>2011<br>2010 | County: None Selected           | ~ |
|   | 2009<br>2008<br>2007<br>2006<br>2005<br>2004<br>2003                                                                                     |                                 |   |

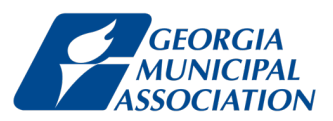

### Step 4

Under County, select your county. We will use Washington County as an example.

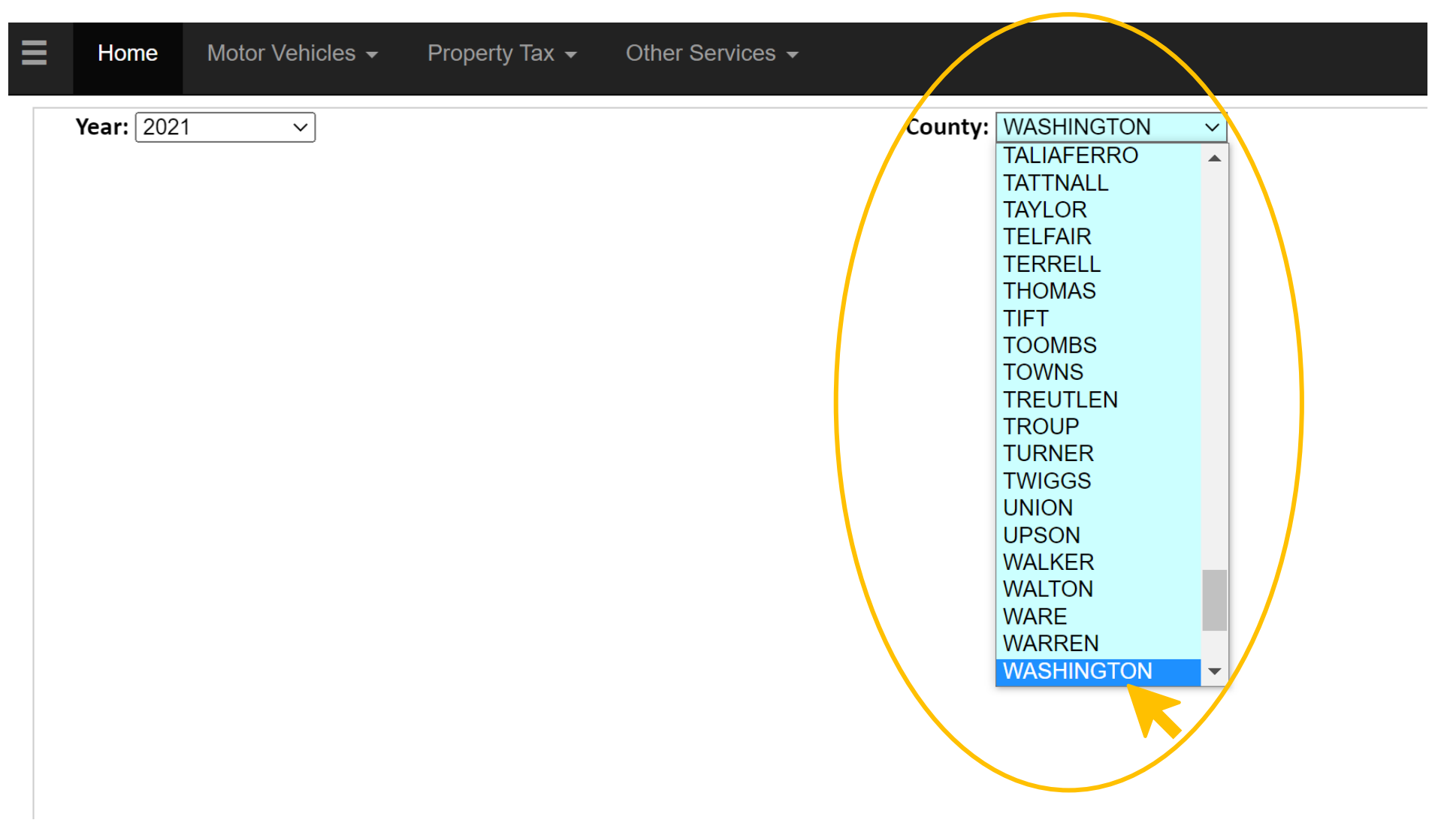

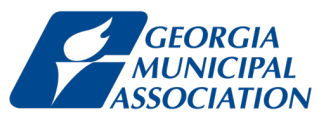

By default, you will see the tax digest for the whole county.

| ■ | Home Motor Vehicles - Property Tax - Other Services -                                        |                                      |                             |                           |  |  |
|---|----------------------------------------------------------------------------------------------|--------------------------------------|-----------------------------|---------------------------|--|--|
|   | Year: 2021 V County: WASHINGTON V                                                            | District: WASHI                      | NGTON COUNTY ~              | Print Consolidation Sheet |  |  |
|   | GEORGIA DEPARTMENT OF REVENUE<br>Local Government Services Division<br>County Digest Section | 2021 TAX DIGEST CONSOLIDATED SUMMARY |                             |                           |  |  |
|   | County:WASHINGTON County #:15                                                                | 0 Tax District:WASHINGTON            | COUNTY                      |                           |  |  |
|   | Dist #: 00 Assessment 5                                                                      | %: 040 Tot Parcels:12951             |                             |                           |  |  |
|   | AGRICULTURAL                                                                                 | C                                    | DNSERVATION USE             |                           |  |  |
|   | Code Count Acres 40% Value                                                                   | Code                                 | Count Acres 40% Value       |                           |  |  |
|   | A1 5,514 33,408,132                                                                          | V3                                   | 8 143.92 83,596             |                           |  |  |
|   | A3 74 169.85 151,916                                                                         | V4                                   | 232 3,837.52 2,337,460      |                           |  |  |
|   | A4 357 4,126.83 2,515,634                                                                    | V5                                   | 1,316 174,132.26 74,673,126 |                           |  |  |
|   | A5 1,129 93,997.34 37,754,455                                                                | V6                                   |                             |                           |  |  |
|   | A6 924 941,189                                                                               | ENVIR                                | DNMENTALLY SENSITIVE        |                           |  |  |
|   | Α7                                                                                           | Code                                 | Count Acres 40% Value       |                           |  |  |
|   | A9 4 385                                                                                     | W3                                   |                             |                           |  |  |
|   |                                                                                              | W4                                   |                             |                           |  |  |
|   | AB                                                                                           | W5                                   |                             |                           |  |  |
|   |                                                                                              | Code                                 | Count M&O Bond              |                           |  |  |
|   | Δ7                                                                                           | sΔ                                   | 3 17 141                    |                           |  |  |
|   | BROWNFIELD PROPERTY                                                                          | SB                                   | 5 17,171                    |                           |  |  |
|   | Code Count Acres 40% Value                                                                   | SF                                   | 16 15,506,987               |                           |  |  |
|   | B1                                                                                           | SH                                   |                             |                           |  |  |
|   | B3                                                                                           | SJ                                   | 192 14,204,764              |                           |  |  |
|   | B4                                                                                           | SP                                   | 1,034 764,648               |                           |  |  |
|   | B5                                                                                           | SN                                   |                             |                           |  |  |
|   | B6                                                                                           | ST                                   |                             |                           |  |  |
|   | COMMERCIAL                                                                                   | SV                                   | 1,551 37,299,550            |                           |  |  |
|   | Code Count Acres 40% Value                                                                   | SW                                   |                             | •                         |  |  |

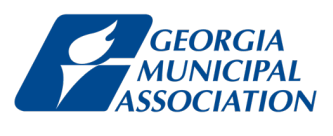

### Step 5

Scroll down until you see the **SUMMARY** portion on the right.

Tax digest for Washington County as a whole

| ≡ | Home       | Motor Ve      | ehicles <del>-</del> | Property Tax 👻 | Other Services - |                            |               |                        |   |   |
|---|------------|---------------|----------------------|----------------|------------------|----------------------------|---------------|------------------------|---|---|
|   | Code Count |               | /0% Value            |                |                  |                            |               | .,,                    |   | • |
|   | 13 4       | 1 8.73        | 12 880               |                |                  | TOTAL                      | 1,148         | 58.441.658             |   |   |
|   | 14 1       | 5.8           | 10.000               |                |                  |                            | SUMMARY       |                        |   |   |
|   | J5 192     | 2 98.738.24   | 35.828.480           |                |                  | Code                       | Count         | Acres 40% Value        |   |   |
|   | 19         |               |                      |                |                  | Agricultural               | 8,002         | 98,294.02 74,771,711   |   |   |
|   | Р          | REFERENTIAL   |                      |                |                  | <b>Brownfield Property</b> |               |                        |   |   |
|   | Code Count | t Acres       | 40% Value            |                |                  | Commercial                 | 3,360         | 1,863.66 92,984,612    |   |   |
|   | P3 1       | 4.03          | 6,360                |                |                  | Historical                 |               |                        |   |   |
|   | P4 2       | 2 7.55        | 12,520               |                |                  | Industrial                 | 466           | 23,675.1 167,425,835   |   |   |
|   | P5         |               |                      |                |                  | Forest Land Cons Use       | 197           | 98,752.77 35,851,360   |   |   |
|   | P6 5       | 5             | 114,444              |                |                  | Preferential               | 8             | 11.58 133,324          |   |   |
|   | P7         |               |                      |                |                  | Qualified Timberland       |               |                        |   |   |
|   | P9         |               |                      |                |                  | Residential                | 31,853        | 18,734.46 201,400,563  |   |   |
|   | QUALI      | FIED TIMBERL  | AND                  |                |                  | Residential Transitional   |               |                        |   |   |
|   | Code Count | t Acres       | 40% Value            |                |                  | Utility                    | 90            | 186.16 59,977,132      |   |   |
|   | Q4         |               |                      |                |                  | Conservation Use           | 1,556         | 178,113.7 77,094,182   |   |   |
|   | Q5         |               |                      |                |                  | Environmentally Sensitive  | 40 500        | 47 004 050             |   |   |
|   |            | RESIDENTIAL   | 400(1)(1             |                |                  | Motor Vehicle              | 10,532        | 17,821,050             |   |   |
|   | Code Count | t Acres       | 40% value            |                |                  | Timber 100%                | 1,866         | 10,373,320             | / |   |
|   | RI 22,420  | ) / /E7 /Q /  | 07,724,812           |                |                  | Heavy Equipment            | 11            | 21,454,480             |   |   |
|   | R4 3 602   | 0 13 429 51 1 | 12 714 680           |                |                  | Gross Digest               | 58 250        | 419 631.45 760 257 923 |   |   |
|   | R5 22      | 847.47        | 403.656              |                |                  | Exemptions Bond            | 50,250        | 415,001145 700,257,525 |   |   |
|   | R6 12      | 2             | 31.292               |                |                  | Net Bond Digest            |               | 760,257,923            |   |   |
|   | R7         |               | ,                    |                |                  | Gross Digest               | 58,250        | 419,631.45 760,257,923 |   |   |
|   | R9         |               |                      |                |                  | Exemptions-M&O             | •             | 84,978,862 🥖           |   |   |
|   | RA 16      | 5             | 201,258              |                |                  | Net M&O Digest             |               | 675,279,031            |   |   |
|   | RB 833     | 3             | 776,078              |                |                  |                            | TAX LEVIED    |                        |   |   |
|   | RF         |               |                      |                |                  | ΤΥΡΕ Α                     | SSESSED VALUE | MILLAGE TAX            |   |   |
|   | RI         |               |                      |                |                  | M & O                      | 675,279,061   |                        |   |   |
|   | RZ         |               |                      |                |                  | BOND                       | 760,257,923   |                        |   |   |
|   | RESIDEN    | ITIAL TRANSIT | IONAL                |                |                  |                            |               |                        |   | - |

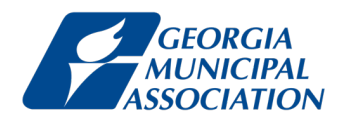

### Step 6

### Find Gross Digest value under the column 40% Value. Enter this value in your spreadsheet for Criterion 1C, under Column B.

|                                  | SUMMARY |            |             |
|----------------------------------|---------|------------|-------------|
| Code                             | Count   | Acres      | 40% Value   |
| Agricultural                     | 8,002   | 98,294.02  | 74,771,711  |
| Brownfield Property              |         |            |             |
| Commercial                       | 3,360   | 1,863.66   | 92,984,612  |
| Historical                       |         |            |             |
| Industrial                       | 466     | 23,675.1   | 167,425,835 |
| Forest Land Cons Use             | 197     | 98,752.77  | 35,851,360  |
| Preferential                     | 8       | 11.58      | 133,324     |
| Qualified Timberland             |         |            |             |
| Residential                      | 31,853  | 18,734.46  | 201,400,563 |
| <b>Residential Transitional</b>  |         |            |             |
| Utility                          | 90      | 186.16     | 59,977,132  |
| Conservation Use                 | 1,556   | 178,113.7  | 77,094,182  |
| <b>Environmentally Sensitive</b> |         |            |             |
| Motor Vehicle                    | 10,532  |            | 17,821,050  |
| Mobile Home                      | 1,866   |            | 10,373,320  |
| Timber 100%                      | 309     |            | 21,494,480  |
| Heavy Equipment                  | 11      |            | 930,354     |
| Gross Digest                     | 58,250  | 419,631.45 | 760,257,923 |
| Exemptions Bond                  |         |            |             |
| Net Bond Digest                  |         |            | 760 257 923 |
| Gross Digest                     | 58,250  | 419,631.45 | 760,257,923 |
| Exemptions-M&O                   |         |            | 84,978,862  |
| Net M&O Digest                   |         |            | 675,279,061 |

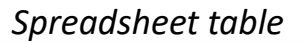

|            | В  |   |   |   |  |  |  |  |
|------------|----|---|---|---|--|--|--|--|
| Gross Dige | st |   |   | - |  |  |  |  |
|            |    |   |   |   |  |  |  |  |
|            |    |   |   |   |  |  |  |  |
|            |    |   |   |   |  |  |  |  |
|            |    |   |   |   |  |  |  |  |
|            |    |   |   |   |  |  |  |  |
|            |    |   |   |   |  |  |  |  |
| \$         |    |   |   | - |  |  |  |  |
|            |    |   |   |   |  |  |  |  |
|            |    |   |   | _ |  |  |  |  |
| -          | -  | - | - | - |  |  |  |  |

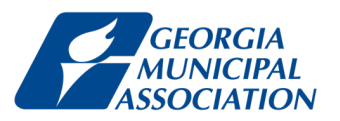

### Step 7

Scroll up to find the **EXEMPT PROPERTY** portion. Find the total for Tax Exempt Digest under 40% Value. Enter this value into your spreadsheet for Criterion 1C, under Column C.

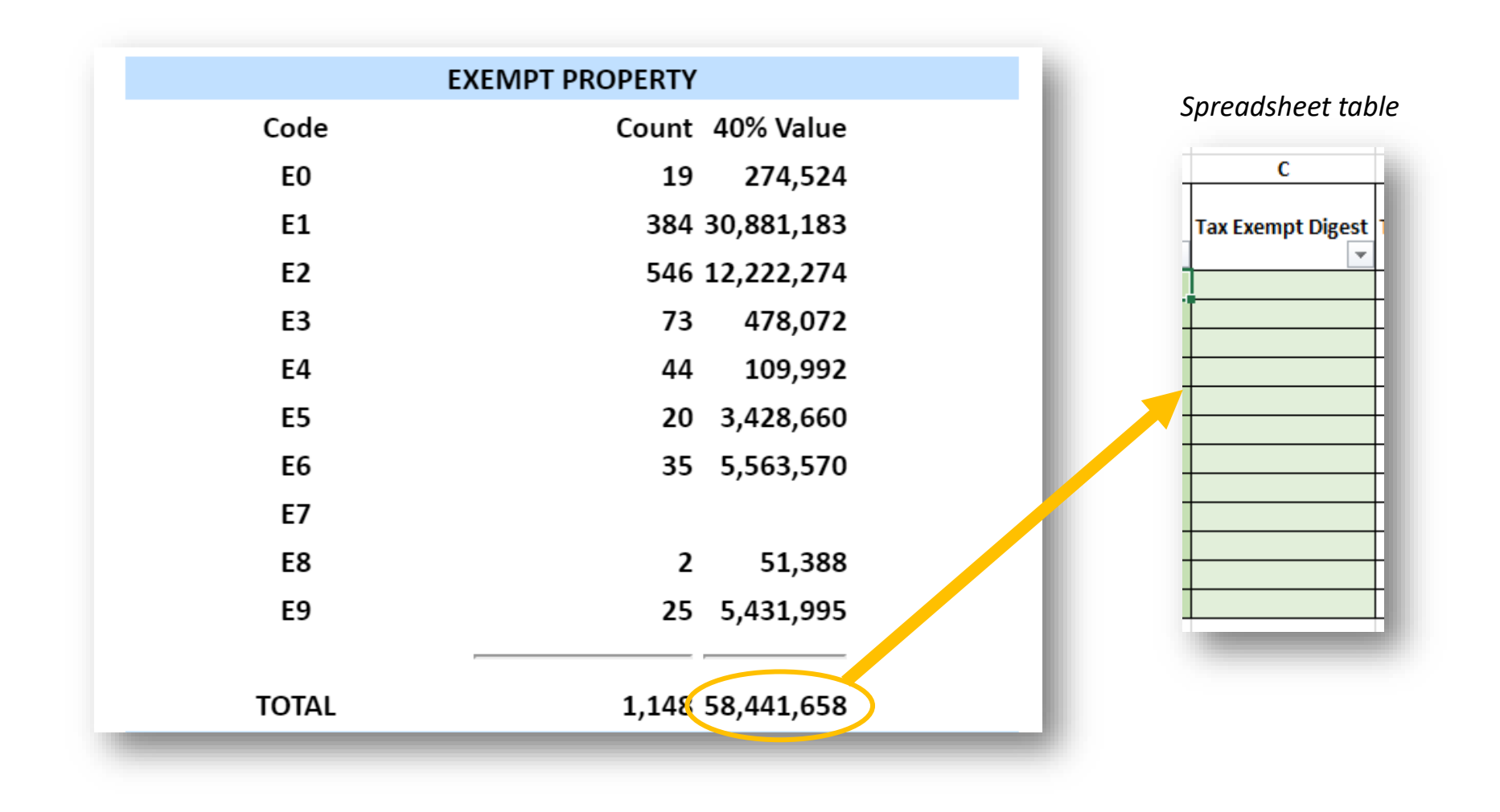

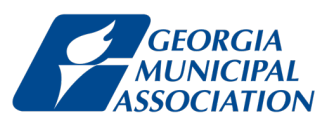

## Step 8

Repeat steps 4-7 for each city, as well as for the Incorporated Area of the county and the Unincorporated Area of the county.

Scroll back up to the top. Find the **District** dropdown on the top right and select the appropriate jurisdiction.

| Home Motor Vehicles - Property Tax - Other Services -                                                              |                                                                                                    |
|----------------------------------------------------------------------------------------------------|----------------------------------------------------------------------------------------------------|
| Year: 2021 V County: WASHINGTON V                                                                                  | District: WASHINGTON COUNTY V<br>WASHINGTON COUNTY<br>STATE                                                                                                    |
| GEORGIA DEPARTMENT OF REVENUE<br>Local Government Services Division<br>County Digest Section                       | SCHOOL<br>COUNTY INCORPORATED<br>DAVISBORO<br>DEEPSTEP                                                                                                    |
| County:WASHINGTON County #:1<br>Dist #: 00 Assessmen                                                               | 150 Tax District:WASH NGTON COUNTY<br>nt %: 040 Tot Parcels:12951<br>BIDDLEVILLE                                                                                                  |
| AGRICULTURAL   Code Count Acres 40% Value   A1 5,514 33,408,132   A3 74 169.85 151,916   A4 357 4,126.83 2,515,634 | CONSERVATION<br>Code<br>V3<br>V4<br>V5<br>V5<br>Conservation<br>Conservation<br>Conservation<br>SANDERSVILLE<br>TENNILLE<br>COUNTY UNINCORPORATED<br>COUNTY WIDE DEVELOPMENT AUTH |
| A5 1,129 93,997.34 37,754,455<br>A6 924 941,189                                                                    | V6 ENVIRONMENTALLY SENSITIVE                                                                                                    |
| A7<br>A9 4 385<br>AA<br>AB                                                                                         | W3<br>W4<br>W5                                                                                                    |
| AF<br>AI<br>AZ                                                                                                    | PROPERTY EXEMPTIONS<br>Code Count M&O Bond<br>SA 3 17,141                                                                                                    |
| BROWNFIELD PROPERTY                                                                                                | SB                                                                                                    |